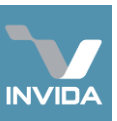

## Role: Service Provider Admin (Compliance)

## Task: Add compliance inspection documentation and findings

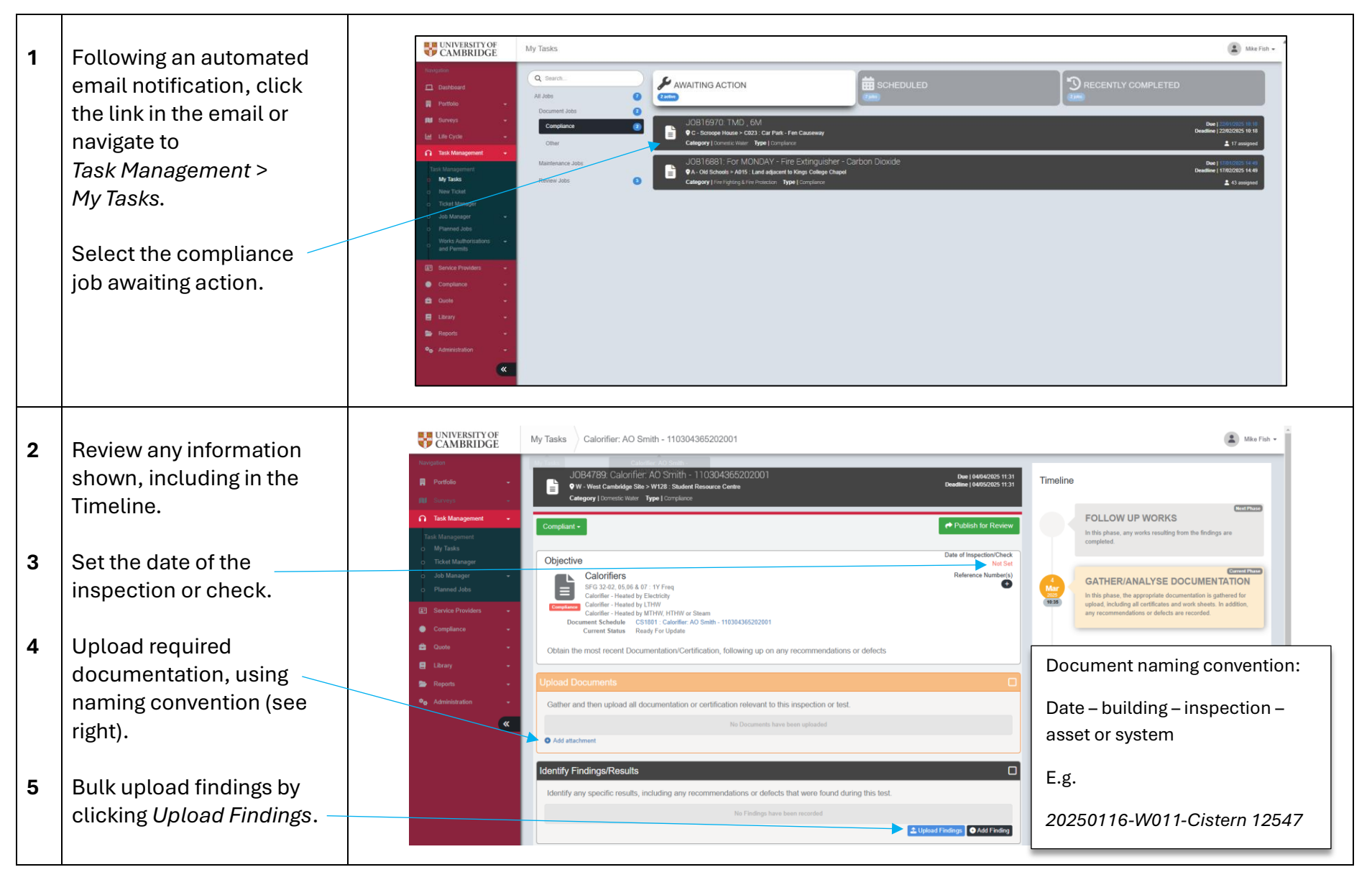

Video guide link

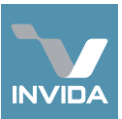

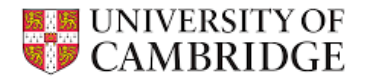

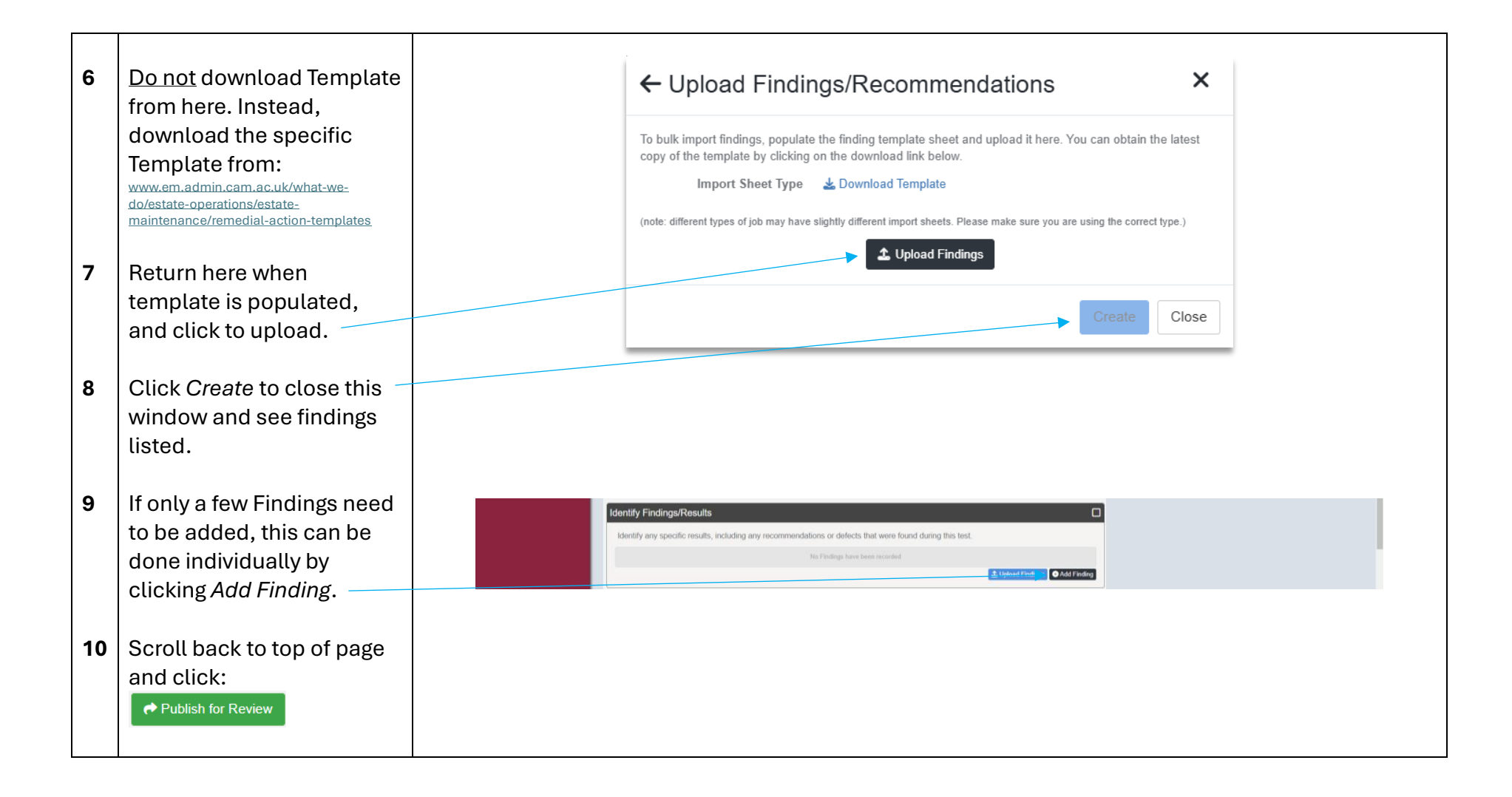